# Cómo navegar en Descarga Cultura. UNAM

Cuando ingreses al sitio verás una banda con información rotatoria, a manera de portada, en la que se "anuncian" los recursos publicados recientemente.

Debajo de esa banda, verás la barra con los accesos a los distintos apartados del sitio, algunos constituyen canales distintos para navegar en el sitio y localizar contenidos: *Inicio, Colecciones, Noticias, Autores, Títulos, Mi cuenta y la lupa (el buscador).* 

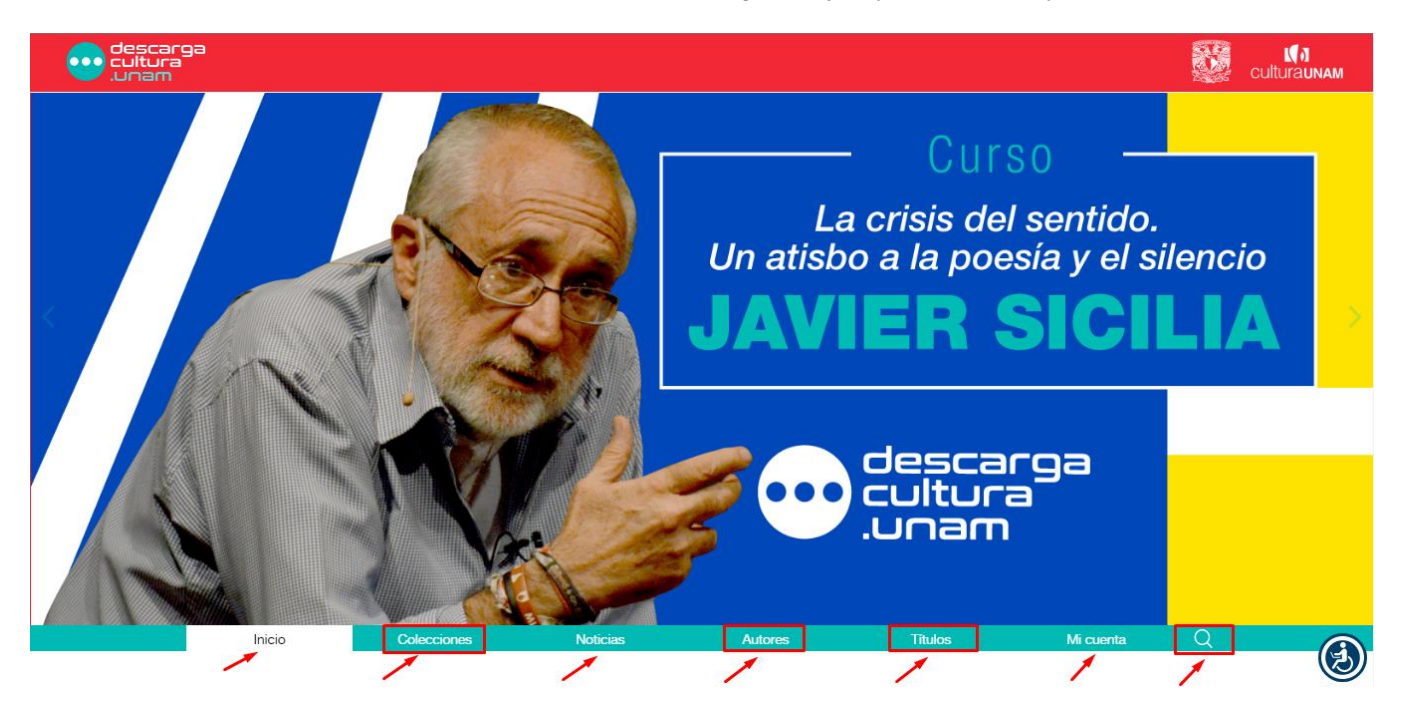

Más abajo en la pantalla se muestran lo accesos a los distintos recursos de audio disponibles en la sección que esté seleccionada.

Descarga Cultura cuenta con 7 secciones de contenidos: *Literatura*, *Teatro*, *Música*, *En voz de la Academia*, *Voces para el bachillerato* y *Especiales.* Como veremos más adelante, se puede llegar a ellas por distintos caminos.

Como señalamos previamente, el sitio cuenta con cuatro formas distintas de navegar y de localizar los contenidos (en la imagen de arriba se señalan con recuadros rojos). Estas son:

#### Colecciones.

Al hacer clic en "Colecciones" encontrarás un índice con las distintas secciones:

|                            | Inicio |         | Colecciones   |
|----------------------------|--------|---------|---------------|
|                            |        |         |               |
| Literatura                 | Þ      | 🗲 Elige | una colección |
| Teatro                     | Þ      |         |               |
| Música                     | ŀ      |         |               |
| En voz de la Academia      | ŀ      |         |               |
| Voces para el bachillerato | Þ      |         |               |
| Especiales                 | Þ      |         |               |

Si das clic en la flechita que hay a la derecha de cada opción, se desplegará un submenú en el que hay temas más específicos. Al dar clic en alguno, se desplegará la lista de recursos disponibles.

| Literatura                 | ►            | Radionovela     |
|----------------------------|--------------|-----------------|
| Teatro                     | $\mathbf{P}$ | Teatro en atril |
| Música                     | Þ            |                 |
| En voz de la Academia      | Þ            |                 |
| Voces para el bachillerato | Þ            |                 |
| Especiales                 | Þ            |                 |

### Autores.

Como su nombre lo dice, este apartado organiza los podcast por autores. Los puedes buscar fácilmente a través de la barra en la que se organizan en orden alfabético (por apellido). En el listado de autores disponibles en cada letra, verás entre paréntesis la cantidad de recursos disponibles de cada uno.

| ones                   | Noticias                | Autores                 | Títulos |
|------------------------|-------------------------|-------------------------|---------|
| Autores<br>605 autores |                         |                         |         |
| Todos 0-9 A B C        | D E F G H I J K L M N ( | 0 P Q R S T U V W X Y Z |         |
| Abad, Héctor (1 títu   | lo)                     |                         |         |
| Adler-Lomnitz et al,   | Larissa (1 título)      |                         |         |
| Aguilar Camín, Héct    | tor (1 título)          |                         |         |
| Aguilar, Luis Miguel   | (1 título)              |                         |         |
| Aguinaga, Luis Vice    | nte de (1 título)       |                         |         |
| Alagón Cano , Aleja    | ndro (1 título)         |                         |         |
| Alarcón, Pedro Anto    | onio de (1 título)      |                         |         |
| Alas "Clarín", Leopo   | oldo (3 títulos)        |                         |         |
| Alatriste, Sealtiel (1 | título)                 |                         |         |

# Títulos.

La forma de navegación en este apartado es similar a la de Autores, pero en este caso se organiza los recursos de acuerdo con los títulos precisos de cada obra o de cada recurso. Se toma cuenta para su organización en orden alfabético, las primeras letras del título. Esta forma resulta útil cuando ya sabes el nombre de la obra.

| ones                                      | Noticias                              | Autores                                                                                                    | Títulos |
|-------------------------------------------|---------------------------------------|----------------------------------------------------------------------------------------------------|---------|
|                                           |                                       |                                                                                                    |         |
| Títulos                                   |                                       |                                                                                                    |         |
| 965 títulos                               |                                       | A CONTRACT OF A CONTRACT OF A CONTRACT. |         |
| Todos 0-9 A B                             | C D E F G H I J K L M N               | D P Q R S T U V W X Y Z                                                                                                    |         |
| 150 años de las<br>Jorge Carpizo          | Leyes de Reforma                      |                                                                                                    |         |
| 1910: Los festejo<br>Rafael Tovar y de Te | os del Centenario<br><sub>eresa</sub> |                                                                                                    |         |
| 30 años de refor<br>Jacqueline Peschar    | mas electorales<br>d                  |                                                                                                    |         |
| A cada quien su<br>Carlos Martínez Ass    | libertad<br><sup>ad</sup>             |                                                                                                    |         |
| A la deriva<br>Horacio Quiroga            |                                       |                                                                                                    |         |
| A la orilla de un<br>Manuel M. Ponce      | palmar                                |                                                                                                    |         |
| A los jóvenes po<br>Rainer Maria Rilke    | etas                                  |                                                                                                    |         |
|                                           |                                       |                                                                                                    |         |

**La lupa.** Se encuentra en el extremo derecho de la barra de opciones. Si das clic en ella aparecerá una ventana en la parte superior de la página en la que puedes escribir lo que estás buscando.

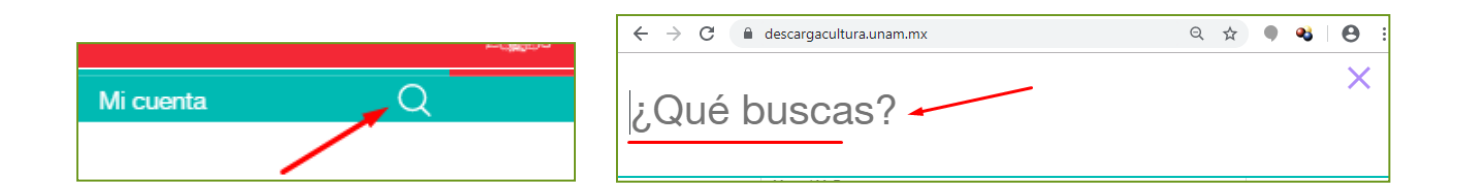

Además de esos apartados están disponibles: Inicio y Noticias.

# Inicio.

Al ingresar, siempre está seleccionada -por descontado- la sección Inicio; en ella se encuentran los accesos a todos los recursos de las distintas secciones enlistadas hacia abajo.

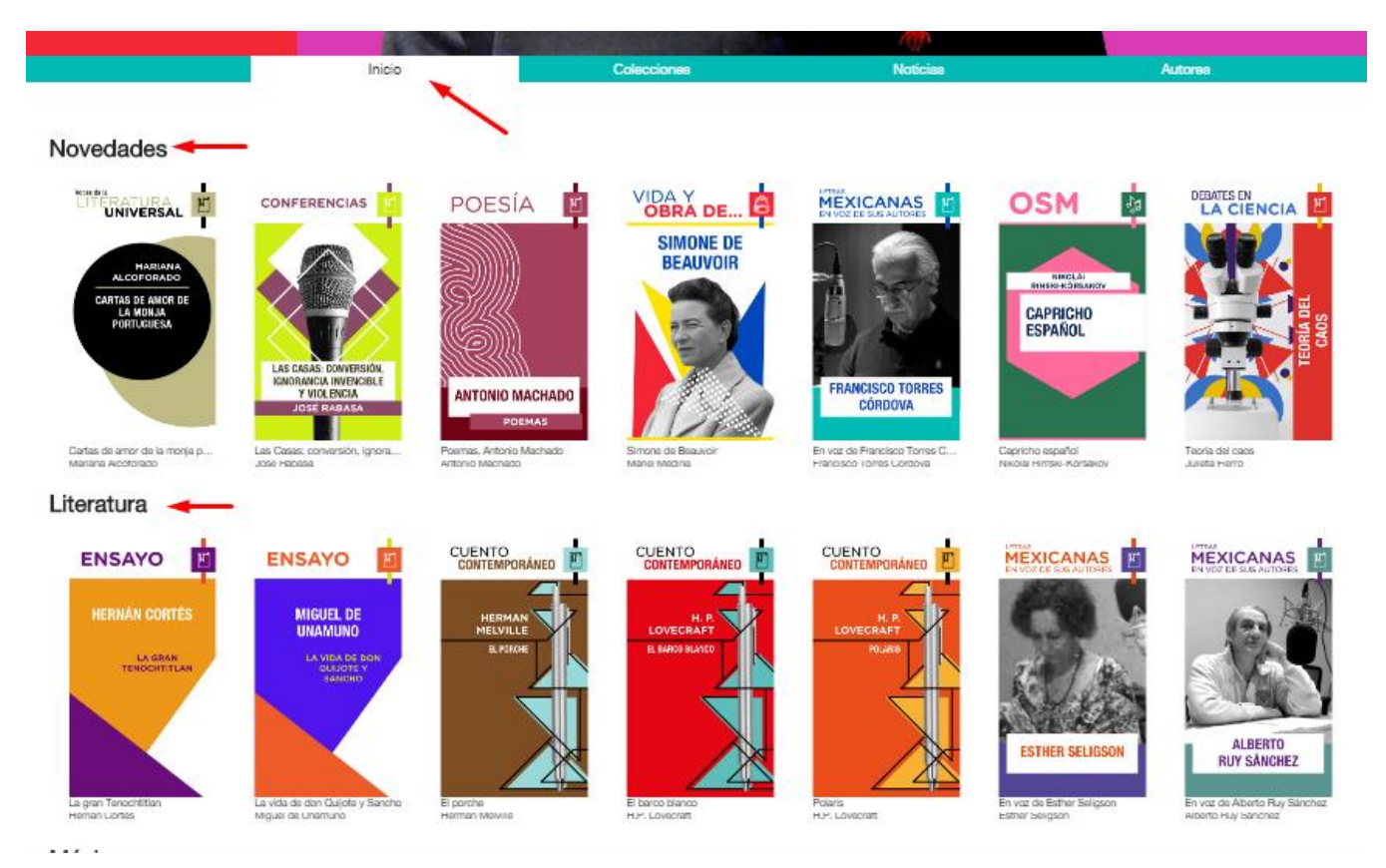

Por último en la sección **Noticias**, se encuentran videos que presentan, entre otras cosas, a los autores de algunas de las obras incluidas en el sitio, o hablan de los próximos estrenos.

Noticias

Use Lahoz en Descarga... : USE LAHOZ EN VOZ DE SUS AUTORES

Use Lahoz en Descarga Cultura.UNAM

Use Lahoz (Barcelona, 1976). Escritor y periodista. Es autor de Leer del revés (2005), Los Baldrich (2009) y La estación perdida (2011). Sus libros de poesis son: Envío sin cargo (2007)...

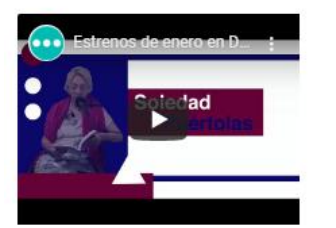

Estrenos de enero en Descarga Cultura.UNAM

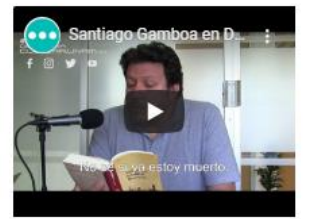

Santiago Gamboa en Descarga Cultura.UNAM Santiago Gamboa (Bogotá, 1965) estudió literatura en la Universidad Javeriana de Bogotá, filología hispánica en la Universidad Complutense de Madrid y ...

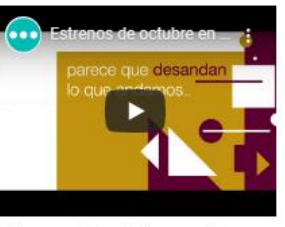

Estrenos de octubre en Descarga Cultura.UNAM

### Las noticias de Descarga Cultura.UNAM

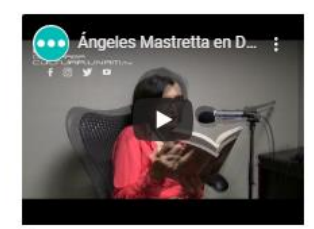

Ángeles Mastretta en Descarga Cultura.UNAM Angeles Mastretta (Puebla, 1949). Estudió Comunicación en la Facultad de Ciencias Políticas y Sociales de la UNAM y es doctora honoris causa por la ...

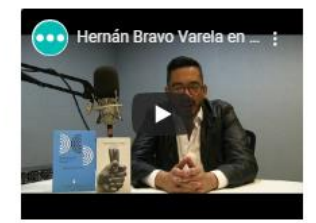

Hernán Bravo Varela en Descarga Cultura.UNAM